# Autotool - Erste Schritte

## Anne Wissing

anne.wissing@stud.htwk-leipzig.de

## $5. \ \mathrm{Oktober} \ 2016$

# Inhaltsverzeichnis

| 1                        | Autotool öffnen und Login     |   |  |  |  |  |  |
|--------------------------|-------------------------------|---|--|--|--|--|--|
| <b>2</b>                 | Kursauswahl und Einschreibung |   |  |  |  |  |  |
| 3                        | Der Aufgabenbereich           |   |  |  |  |  |  |
| 4                        | Aufgaben lösen                |   |  |  |  |  |  |
| 5 Auswertungen verstehen |                               |   |  |  |  |  |  |
|                          | 5.1 Korrekte Eingabe          | 6 |  |  |  |  |  |
|                          | 5.2 Syntaxfehler              | 6 |  |  |  |  |  |
|                          | 5.3 Partielle Korrektheit     | 7 |  |  |  |  |  |
|                          | 5.4 Totale Korrektheit        | 7 |  |  |  |  |  |

# 1 Autotool öffnen und Login

- Folgenden Link öffnen: https://autotool.imn.htwk-leipzig.de/new/
- Dort den **Hochschul-Login** vom Hochschulrechenzentrum eingeben. Also den, der auch fürs OPAL verwendet wird. *!!! Nicht den IMN-Login !!!*

Hinweis: Im Autotool gibt es zwar einen Logout-Button, jedoch beendet dieser nur die Autotool-Sitzung und nicht die Shibboleth-Sitzung. Also einfach das Fenster schließen oder Cookies löschen.

# 2 Kursauswahl und Einschreibung

| Autotool | Schule <del>-</del> | Aufgabe <del>-</del> | Abmelden |  |
|----------|---------------------|----------------------|----------|--|
|          | Meine Scl           | hule                 |          |  |

Hinweis: Über die Flagge in der rechten Ecke der Kopfzeile kann zwischen den Sprachen Deutsch und Englisch gewechselt werden.

- 1. Für die Einschreibung in einen Kurs muss in der Kopfzeile das Drop-Down-Menü "Schule" geöffnet und "Meine Schule" ausgewählt werden.
- Es öffnet sich die Seite Semester. Dort das entsprechende Semester anklicken (z.B. WS 16).
- Für die Auswahl des Kurses öffnet sich die Seite Vorlesungen. Um am Einführungskurs teilzunehmen, klickt man auf "EinfWoche WS 16".
- 4. Nun öffnet sich der Einschreibungsbereich *Übungsgruppen*. Dort klickt man in der Zeile der eigenen Seminargruppe auf "Einschreiben".

| Semester                                                                                                    |                                                                  |
|----------------------------------------------------------------------------------------------------|------------------------------------------------------------------|
| WS 16<br>dauert vom 01.09.2016 00:00:00 Uhr bis 01.03.2017 00:00:00 Uhr                                                                                                    |                                                                  |
| WS 15<br>dauert vom 01.08.2015 00:47:54 Uhr bis 29.02.2016 00:00:00 Uhr                                                                                                    |                                                                  |
| SS15<br>dauert vom 01.04.2015 11:35:23 Uhr bis 01.10.2015 11:35:23 Uhr                                                                                                    |                                                                  |
|                                                                                                    |                                                                  |
| Verleeuweren                                                                                                    |                                                                  |
| vonesungen                                                                                                    |                                                                  |
| Vorresungen<br>Modellierung16<br>Eine Einschreibung ist nur im Zeitraum vom 01.10.2016 00.00.00 Ul<br>möglich.<br>Mitteilung des Tages:                                                                                             | nr bis 30.11.2016 00:00:00 Uhr                                   |
| Vorresungen<br>Modellierung16<br>Eine Einschreiburg ist nur im Zeitraum vom 01.10.2016 00:00:00 UI<br>möglich.<br>Mittellung des Tages:<br>testv11<br>Eine Einschreibung ist nur im Zeitraum vom 01.09.2016 00:00:00 UI<br>möglich. | nr bis 30.11.2016 00.00.00 Uhr<br>nr bis 01.10.2016 00.00.00 Uhr |

| Übungsgruppen                                                                                                    |          |                              |                          |              |  |  |  |  |
|----------------------------------------------------------------------------------------------------|----------|------------------------------|--------------------------|--------------|--|--|--|--|
| Um die Aufgaben für eine Vorlesung bearbeiten zu können, müssen Sie in einer Übungsgruppe dieser Vorlesung<br>eingeschrieben sein. Sie sind in keine Übungsgruppe dieser Vorlesung eingeschrieben. |          |                              |                          |              |  |  |  |  |
| Gruppenname                                                                                                    | Referent | Eingeschriebene<br>Studenten | Maximale Einschreibungen |              |  |  |  |  |
| INB1                                                                                                    | Wissing  | 1                            | 45                       | Einschreiben |  |  |  |  |
| INB2                                                                                                    | Wissing  | 0                            | 45                       | Einschreiben |  |  |  |  |
| MIB1                                                                                                    | Wissing  | 0                            | 25                       | Einschreiben |  |  |  |  |
| MIB2                                                                                                    | Wissing  | 0                            | 35                       | Einschreiben |  |  |  |  |
| AMB                                                                                                    | Wissing  | 1                            | 30                       | Einschreiben |  |  |  |  |

### !!! WICHTIG !!!

Die Aufgaben eines Kurses werden erst ${\bf nach}$  der Einschreibung angezeigt.

# 3 Der Aufgabenbereich

| Übungsgruppen<br>Um die Aufgaben für eine Vorlesung bearbeiten zu können, müssen Sie in einer Übungsgruppe dieser Vorlesung<br>eingeschrieben sein. Sie sind in einer Übungsgruppe eingeschrieben. |          |                              |                          |  |  |
|----------------------------------------------------------------------------------------------------|----------|------------------------------|--------------------------|--|--|
|                                                                                                    |          |                              |                          |  |  |
| Gruppenname                                                                                                    | Referent | Eingeschriebene<br>Studenten | Maximale Einschreibungen |  |  |

- Über den Button Zu den Aufgaben gelangt man zu den Aufgaben.
- Dort werden standardmäßig nur die aktuellen Aufgaben angezeigt. Man hat jedoch die Möglichkeit sich auch schon abgeschlossene Aufgaben anzusehen, indem man auf den Button *"Alle Aufgaben"*, welcher sich unten auf der Seite befindet, klickt.
- Die Tabelle der Aufgaben besteht aus folgenden Spalten:

| Name                       | Status        | Highscore       | Bearbeitungszeit                 | Vorherige Bewertung | Gesamtwertung |   |       |          |
|----------------------------|---------------|-----------------|----------------------------------|---------------------|---------------|---|-------|----------|
| Multiplikation-Demo-Einf16 | Demonstration | Keine Highscore | noch bis 31.10.2016 00:00:00 Uhr | Okay (P: 1, G: 1)   | 1             | 1 | Lösen | Anzeigen |
| Multiplikation1-Einf16     | Demonstration | Keine Highscore | noch bis 29.10.2016 00:00:00 Uhr |                     |               |   | Lösen | Anzeigen |
| Faktoren-Demo-Einf16       | Pflicht       | Niedrig         | noch bis 29.10.2016 00:00:00 Uhr | Okay (P: 1, G: 9)   | 2             | 2 | Lösen | Anzeigen |

Name Hier wird der Name der jeweiligen Aufgabe angezeigt.

Status Es gibt drei verschiedene Status:

- **Demonstration** Diese Aufgabe dient nur zur Übung. Hier kann man die Syntax der nachfolgenden Aufgaben kennenlernen.
- **Pflicht** Dies ist eine Pflichtaufgabe. Meist muss ein bestimmter Anteil der Pflichtaufgaben erfolgreich gelöst werden, um zur Prüfung zugelassen zu werden.
- **Optional** Diese Aufgabe ist freiwillig, d.h. bei der Bewertung spielt sie keine Rolle. Sie kann aber als Übung sehr nützlich sein.
- **Highscore** Diese Spalte gibt an ob und wenn ja was für ein Highscore für die Aufgabe festgesetzt ist.

Keine Diese Aufgabe taucht im Highscore nicht auf.

- **Niedrig** Die Aufgabe muss mit einer möglichst "kleinen" Eingabe gelöst werden.
- **Hoch** Die Aufgabe muss mit einer möglichst "großen" Eingabe gelöst werden.
- Bearbeitungszeit Hier ist zu erkennen bis wann die Aufgabe gelöst sein muss.
- Vorige Bewertung Hier erscheint die Bewertung der Aufgabe, wenn man eine Eingabe abgeschickt hat. Bei falscher Eingabe erscheint ein "No". Bei richtiger Eingabe wird "Okay (P: x, S: y)" mit den jeweiligen Werten für x und y angezeigt. Das y ist für den Highscore relevant.

- **Gesamtwertung** Hier kann abgelesen werden, wie viele richtige (Grün) und wie viele falsche Eingaben (Rot) abgeschickt wurden. Die Anzahl der falschen Eingaben hat keinen Einfluss auf die Bewertung.
- Lösen Durch Klick auf den Lösen-Button öffnet sich die Aufgabe und man kann eine mögliche Lösung eingeben.

Anzeigen Durch Klick auf den Anzeigen-Button erscheint die letzte Einsendung.

Hinweis: Wie viel Prozent der Pflichtaufgaben bearbeitet wurden, wird oberhalb der Aufgabentabelle angezeigt.

# 4 Aufgaben lösen

• Um eine Aufgabe zu lösen, klickt man auf den *Lösen*-Button der Aufgabe innerhalb der Tabelle.

| Aufgabe Multiplikation-Demo-Einf16 lösen             |
|------------------------------------------------------|
| Aufgabenstellung                                     |
| Gesucht ist das Produkt der Zahlen [ 2 , 3 , 4 , 5 ] |
| Lösung einsenden                                     |
| Beispiel laden<br>Vorherige Einsendung laden         |
| Typ der Lösung Integer                               |
| Lösung                                               |
|                                                      |
| Lösung absenden                                      |

- Unterhalb der Aufgabenbezeichnung befindet sich die Aufgabenstellung.
- In dem Lösungs-Textfeld ist immer schon etwas eingetragen, was zwar die richtige Syntax hat, aber nicht die Lösung der Aufgabe ist. Dies dient lediglich als Hinweis zur Eingabeform der Lösung. Dieses Beispiel lässt sich immer wieder mit dem "Beispiel laden"- Button zurückholen.
- Oberhalb des Lösungs-Feldes wird der Typ der Lösung angeben. Dies kann möglicherweise beim Lösen der Aufgabe hilfreich sein.
- Außerdem besteht die Möglichkeit die letzte Eingabe in das Textfeld zu laden. Dazu befindet sich der *"Vorige Einsendung laden"*-Button oberhalb des Textfeldes.
- Durch Ziehen an der rechten unteren Ecke des Textfeldes lässt sich die Größe ändern.
- Mit dem *"Lösung absenden"*-Button wird die Eingabe abgeschickt und direkt ausgewertet.

Hinweis: Bei größeren Aufgaben kann es hilfreich sein, die Lösung zunächst in einem Editor mit Syntaxprüfung (z.B. Notepad++) vorzubereiten, um Klammerfehler zu vermieden.

# 5 Auswertungen verstehen

Unterhalb der Aufgabenstellung und des Eingabefeldes erscheint die Bewertung der Einsendung.

## Aufgabenstellung

```
Gesucht sind 3 Zahlen x_1 .. x_3 mit x_i > 1 und product [ x_1 , ... , x_3 ] = 24
```

## 5.1 Korrekte Eingabe

Um eine "*Okay*"-Bewertung zu erhalten, muss die Lösung syntaktisch richtig sein. Außerdem wird die partielle und totale Korrektheit der Einsendung überprüft. Sind alle Bedingungen erfüllt, so steht am Ende der Bewertung ein "*Okay*" und alles wird grün hinterlegt.

| Bewertung                                 |   |
|-------------------------------------------|---|
| gelesen: [ 2 , 2 , 6 ]                    |   |
| partiell korrekt?                         | , |
| Es sollen genau 3 Zahlen sein.            |   |
| Ja.                                       |   |
| Alle Zahlen sollen > 1 sein.              | , |
| Ja.                                       |   |
| total korrekt?                            |   |
| Das Produkt der Zahlen<br>[2,2,6] ist 24. |   |
| Gilt 24 = 24 ?                            | , |
| Ja.                                       |   |

### 5.2 Syntaxfehler

Vergisst man wie hier eine Klammer, ist dies ein Syntaxfehler. Das Autotool hilft aber mit Vorschlägen diesen zu beheben.

#### Bewertung

wertung der Einsendung: Okay

| Syntaxfehler:                                                        | 11 |
|----------------------------------------------------------------------|----|
| [2, 2, 6                                                             |    |
| falsches Zeichen: Ende der Eingabe<br>möglich ist hier: "," oder "]" |    |

{ punkte = 1, size\_ = 10

## 5.3 Partielle Korrektheit

Bevor geprüft wird, ob die Eingabe eine mathematisch korrekte Lösung der Aufgabe ist, wird die partielle Korrektheit geprüft. Es wird also getestet, ob die Einsendung alle Bedingungen der Aufgabe erfüllt. In diesem Fall wurden nur 2 anstatt der geforderten 3 Zahlen eingegeben. Ebenso würde bei dieser Aufgabe überprüft werden, ob alle Zahlen größer als 1 sind.

## 5.4 Totale Korrektheit

Ist eine Einsendung partiell korrekt, so wird überprüft, ob sie auch total korrekt ist. Bei dieser Aufgabe wird also geprüft, ob das Produkt der drei Zahlen wirklich 24 ist.

### Bewertung

| gelesen: [ 2 , 6 ]             | 10 |
|--------------------------------|----|
| partiell korrekt?              | 11 |
| Es sollen genau 3 Zahlen sein. | le |
| Nein.                          |    |

#### Bewertung

| -                                                |    |
|--------------------------------------------------|----|
| gelesen: [ 2 , 4 , 6 ]                           | h  |
| partiell korrekt?                                | 1. |
| Es sollen genau 3 Zahlen sein.                   | h  |
| Ja.                                              |    |
| Alle Zahlen sollen > 1 sein.                     | 1. |
| Ja.                                              |    |
| total korrekt?                                   | 11 |
| Das Produkt der Zahlen<br>[ 2 , 4 , 6 ] ist 48 . | 1. |
| Gilt 48 = 24 ?                                   | 1. |
| Nein.                                            | h  |
| Bewertung der Einsendung: No                     |    |